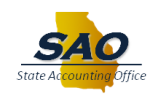

# DOL UI Quarterly Wage Files and Error Reports

Beginning September 2023, the State Accounting Office (SAO) will use a new automated process to submit the UI Tax and Wage Reports to the Georgia Department of Labor (GA DOL) for all agencies that participate in HCM payroll. These reports will be electronically transmitted via secure FTP and will contain BOTH Part I and Part II of the DOL-4N Report.

Starting with the Third Quarter of 2023, State agencies <u>will no longer be required</u> to use GA DOL's Employer Portal to manually submit quarterly Tax Reports (Part I).

As part of this new process, each agency will receive a new report that displays the results of their agency's file upload. Included will be a status report indicating whether your agency's file passed or failed validation along with any warnings GA DOL reports. Certain errors may cause an employer's entire file to be rejected. If there is any kind of data error that causes an individual agency's report to fail validation, agency employers will be required to correct that error and manually upload a corrected file via GA DOL's Employer Portal in the same manner as they have been doing for the first two quarters of 2023.

These instructions describe this new process.

### **DOL Acknowledgement files**

SAO will transmit the UI Tax and Wage file on the last working day of each quarter. Within 24 hours, GA DOL will transmit to SAO an Acknowledgement report. This report will contain the results of each individual agency's file upload. SAO will retrieve these results and send each agency a report via Report Manager.

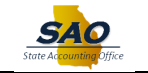

The report will be called "TAX810GE" and will be found in the payroll folder.

| Keport Index     |                                                    |             |                         | Rep       | ort Manager         |
|------------------|----------------------------------------------------|-------------|-------------------------|-----------|---------------------|
| List Explorer    | Administration Archives                            |             |                         |           |                     |
| View Reports For |                                                    |             |                         |           |                     |
| Folder 40700_PY  | <ul> <li>✓ Instance</li> </ul>                     | to          | Refresh                 |           |                     |
| Name             | Created On                                         | tast Last   | ~                       | 2 Days    | ~                   |
|                  |                                                    |             |                         |           |                     |
| Reports          |                                                    |             |                         |           |                     |
| ■ Q              |                                                    |             | l€ € 1-1 c              | of 1 🗸 🕨  | ▶   View All        |
| Report           | Report Description                                 | Folder Name | Completion<br>Date/Time | Report ID | Process<br>Instance |
| 1 TAX810GE       | 40700 - TX810E - GA QTRLY U/I<br>WAGE ERROR REPORT | 40700_PY    | 07/24/23 3:08PM         | 1649052   | 1840316             |

Here is a sample of that report:

| Company                  |                        |                            | GEC           | STATE OF GEORGIA<br>8 1st Quarter 2023<br>RGIA QUARTERLY UI WAGE WARNING/ERROR REPORT | Report ID: TX4280810<br>Page No. 2<br>Run Date 06/27/2023<br>Run Time 07.57-31 |
|--------------------------|------------------------|----------------------------|---------------|---------------------------------------------------------------------------------------|--------------------------------------------------------------------------------|
| Employer<br>Number<br>11 | Tax<br>Period<br>20232 | Report<br>Status<br>Passed | Error<br>Code | Errors                                                                                | And The Of Stat                                                                |

If the file was accepted by the GA DOL, the Report Status will indicate as "Passed." Even when a file is "Passed," you may see additional warnings.

There are several errors that may cause the file to be rejected by GA DOL. If this occurs, the error report will list the Report Status as "Failed" and will then list the errors and reasons why it failed.

| Company                 | 407 State              | Accounting                 | g Office<br>GEORGIA | STATE OF<br>1st Quart<br>QUARTERLY UI WAG | GEORGIA<br>er 2023<br>E WARNING/ERROF | R REPORT | Report ID: TX4070810<br>Page No. 1<br>Run Date 06/26/2023 |
|-------------------------|------------------------|----------------------------|---------------------|-------------------------------------------|---------------------------------------|----------|-----------------------------------------------------------|
| Employer<br>Number      | Tax<br>Period<br>20232 | Report<br>Status<br>Failed | Error<br>Code       | Errors                                    |                                       |          | Run 11me 08:28:44                                         |
| Employee Eri<br>SSN Cod | ror Messag<br>le       | e                          |                     |                                           |                                       |          |                                                           |
|                         | 11 DUPLIC              | ATE SSN<br>T VALID         |                     |                                           |                                       |          |                                                           |

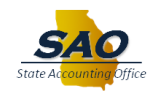

### **Corrections to UI Wage File**

If the file is rejected, it is the Employer Agency's responsibility to correct the error in TeamWorks. If assistance is required to correct an error, a service request will need to be submitted to SAO's Help Desk. Once the error is corrected, <u>SAO must be notified</u> so a corrected UI Quarterly Wage File (only) can be produced.

Once complete, you will be able to download the Quarterly Wage Reports from Report Manager in TeamWorks and submit it to GA DOL via the Employer Portal. Once this has been submitted, the Tax portion of the DOL-4N must also be manually entered as each agency has been doing historically.

NOTE: The Quarterly Wage file will be distributed in a **.CSV** format. It cannot be opened with Microsoft Excel. Opening this file in Excel will cause all SSNs to drop any leading zeros. To allow the GA DOL Employee Portal to accept the file, the .CSV file must first be downloaded to a local directory and uploaded to GA DOL's Employer Portal as is.

Use the steps below to download and upload the corrected file to the GA DOL Employer Portal:

| Navigate to your agency's <u>payroll</u> folder in Report Manager. (Note: <u>Two</u> Reports/Files |
|----------------------------------------------------------------------------------------------------|
| should be displayed)                                                                               |

| < Repo             | ortIndex         |                                         |             |                         | Repor     | t Manager           |  |
|--------------------|------------------|-----------------------------------------|-------------|-------------------------|-----------|---------------------|--|
| List               | Explorer         | Administration Archives                 |             |                         |           |                     |  |
| View Re            | enorts For       |                                         |             |                         |           |                     |  |
| Folder             | 40700_PY         | ✓ Instance                              | to          | Refresh                 |           |                     |  |
| Name               |                  | Created On                              | Last        | ~                       | 1 Days    | ~                   |  |
| Reports            | ٩                |                                         |             | € € 1-2 of              | 2 🗸 🕨 🛛   | ⊨   View All        |  |
| Re                 | port             | Report Description                      | Folder Name | Completion<br>Date/Time | Report ID | Process<br>Instance |  |
| 1 TA               | X860GX           | 40700 - TX860 - GA QTRLY UI<br>WAGE RPT | 40700_PY    | 03/23/23 9:35AM         | 1571753   | 1745646             |  |
| 2 TA               | X860GF           | 40700 - TX860 - GA QTRLY UI<br>WAGE CSV | 40700_PY    | 03/23/23 9:35AM         | 1571684   | 1745577             |  |
| Save<br>List   Exp | plorer   Adminis | tration   Archives                      |             |                         |           |                     |  |

The **TAX860GX** is a new PDF report that contains the quarterly TOTALS for Taxable Gross, No-Limit Gross, and Non-Taxable gross.

> To access this report, click the **TAX860GX** link.

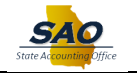

| < List           |                      |                  |               |                                 | Report Index |
|------------------|----------------------|------------------|---------------|---------------------------------|--------------|
|                  |                      |                  |               |                                 |              |
| Report           |                      |                  |               |                                 |              |
| Report ID        | 1571753              | Process Instance | 1745848       | Message Log                     |              |
| Name             | TAX880GX             | Process Type     | SQR Report    |                                 |              |
| Run Status       |                      |                  |               |                                 |              |
|                  |                      |                  |               |                                 |              |
| SAO Qtrly UI Wag | ge CSV - Ga          |                  |               |                                 |              |
| Distribution D   | etails               |                  |               |                                 |              |
| Distribution     | Node RepNodeRPS      | Expiration       | Date 08/04/20 | )24                             |              |
| Disciputon       | INODE Reprodering    |                  |               |                                 |              |
|                  |                      |                  |               |                                 |              |
| File List        |                      |                  |               |                                 |              |
| Name             |                      | File S           | ize (bytes)   | Datetime Created                |              |
| TAX860GX_D230    | 0323_T0898424_B40700 | ).PDF 2,738      |               | 03/23/2023 9:35:49.860050AM EDT |              |
|                  |                      |                  |               |                                 |              |

Click on the PDF Report link. (Note: Once the PDF is displayed, click the Return button to return to the Report Manager).

The **TAX860G**<u>F</u> is the actual file that should be uploaded to GA DOL's Employer Portal.

Click on the TAX860GF link.

| < Re  | K Report Index Report Manager |                                         |             |                         |           |                     |  |  |
|-------|-------------------------------|-----------------------------------------|-------------|-------------------------|-----------|---------------------|--|--|
| Lis   | t Explorer                    | Administration Archives                 |             |                         |           |                     |  |  |
| View  | Reports For                   |                                         |             |                         |           |                     |  |  |
| Fold  | 40700_PY                      | ✓ Instance                              | to          | Refresh                 |           |                     |  |  |
| Nam   | ne                            | Created On                              | Last        | ~                       | 1 Days    | ~                   |  |  |
| Repor | a a c                         |                                         |             | I¶ ¶ 1-2 of             | 2 🗸 🕨 🕨   | View All            |  |  |
| I     | Report                        | Report Description                      | Folder Name | Completion<br>Date/Time | Report ID | Process<br>Instance |  |  |
| 1     | TAX860GX                      | 40700 - TX860 - GA QTRLY UI<br>WAGE RPT | 40700_PY    | 03/23/23 9:35AM         | 1571753   | 1745848             |  |  |
| 2     | TAX860GF                      | 40700 - TX860 - GA QTRLY UI<br>WAGE CSV | 40700_PY    | 03/23/23 9:35AM         | 1571684   | 1745577             |  |  |
| Save  | e<br>Explorer   Adminis       | stration   Archives                     |             |                         |           |                     |  |  |

<u>Right</u>-click on the .CSV file link.

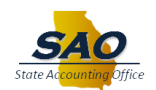

| ✓ List                        |                      |                  |                             |
|-------------------------------|----------------------|------------------|-----------------------------|
|                               |                      |                  |                             |
| Report                        |                      |                  |                             |
| Report ID 1571684             | Process Instance     | 1745577          | Message Log                 |
| Name TAX860GF                 | Process Type         | SQR Report       |                             |
| Run Status                    |                      |                  |                             |
| 40700 - TX860 - GA Qtriy UI W | /age CSV             |                  |                             |
| Distribution Details          |                      |                  |                             |
| Distribution Node Rep         | NodeRPS Expiration   | Date 03/30/2023  |                             |
|                               |                      |                  |                             |
| File List                     |                      |                  |                             |
| Name                          | File \$              | ize (bytes) Date | time Created                |
| TAX860GF_D230323_T08984       | 424_B40700.CSV 5,480 | 03/2             | 8/2023 9:35:45.880204AM EDT |
|                               |                      |                  |                             |

Select "Save link as..."

| Name                  |             | File Size (bytes) Datetim     | e Created            |
|-----------------------|-------------|-------------------------------|----------------------|
| TAX860GF D230323 T089 | 8424 B40700 | Open link in new tab          | 9:35:45.860204AM EDT |
| Distribute To         |             | Open link in new window       |                      |
| Distribution ID Type  | Distri      |                               |                      |
|                       |             | Open link in incognito window |                      |
| Role                  | GA_RI       | Cause linely an               |                      |
| Role                  | GA RE       | Save link as                  |                      |
|                       | 5.0         | Copy link address             |                      |
| Return                |             |                               | -                    |
|                       |             | Inspect                       |                      |

Save the document as a local file on your system. (Note: This file contains Personal Identifying Information, thus, it needs to be saved in a <u>secure folder</u> where only authorized employees can access it).

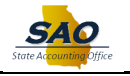

| Save As                                                              |                                                 |               |            |      |              | × |
|----------------------------------------------------------------------|-------------------------------------------------|---------------|------------|------|--------------|---|
| $\leftrightarrow$ $\rightarrow$ $\checkmark$ $\uparrow$ 💻 $\flat$ Th | iis PC →                                        |               | ٽ ~        |      | PC           |   |
| Organize 🔻                                                           |                                                 |               |            |      | ■ = <b>▼</b> | ? |
| 💻 This PC                                                            | ^                                               | ~ Folders (7) |            |      |              | ^ |
| i 3D Objects                                                         |                                                 |               | 3D Objects |      |              |   |
| Cesktop                                                              |                                                 |               |            |      |              |   |
| 🚆 Documents                                                          |                                                 |               |            |      |              |   |
| 🖊 Downloads                                                          | ¥                                               |               | Desktop    |      |              | ~ |
| File name: TAX8                                                      | 60GF_D230323_T0898424_B40700.csv                |               |            |      |              | ~ |
| Save as type: Micro                                                  | osoft Excel Comma Separated Values File (*.csv) |               |            |      |              | ~ |
|                                                                      |                                                 |               |            |      |              |   |
|                                                                      |                                                 |               |            |      |              |   |
| ∧ Hide Folders                                                       |                                                 |               |            | Save | Cance        |   |

Note: The file name should not exceed 30 characters.

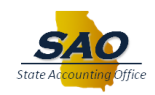

# **Reviewing the file**

To review a file before uploading it to the GA DOL, <u>do not open the file in Excel</u>. Excel will automatically re-format the file. There are three options to review a .CSV file:

- 1. Option 1: Use TextPad, NotePad or some other text editor to review it.
- 2. Option 2: Download a second copy or go back to Report Manager and open a new copy of the report to review it.
- 3. Option 3: Using the Data Import functionality within Excel, IMPORT the data from the .CSV file into a new Excel spreadsheet. From the Excel Ribbon bar located at the top of the page, use the following steps for this option.
  - Click on Data.
  - Select Get Data.
  - Select From File.
  - Select From Text/CSV.

| File          | Home               | Insert                 | Page      | Layout F                                 | Formula         | as               | Data  | Review                                      | View                      | Automate                     |        |
|---------------|--------------------|------------------------|-----------|------------------------------------------|-----------------|------------------|-------|---------------------------------------------|---------------------------|------------------------------|--------|
| Get<br>Data ~ | From Tex 🔓 From We | t/CSV<br>b<br>le/Range | From Rece | Picture ~<br>nt Sources<br>ng Connection | R               | Refresh<br>All ~ | 📑 Que | <b>ries &amp; Conne</b><br>perties<br>Links | ctions                    | <u>Stocks</u>                | Ge     |
|               | From <u>F</u> ile  |                        | >         | Fron                                     | n Excel         | Workl            | book  | onnections                                  |                           | Da                           | ta Typ |
|               | From <u>D</u> ata  | base                   | >         | From                                     | n <u>T</u> ext/ | /CSV             |       | From Te                                     | ext/CSV<br>lata from      | a text,                      |        |
| A             | From <u>A</u> zur  | e                      | >         | Ke> From                                 | n <u>X</u> ML   |                  |       | comma<br>formatte<br>file.                  | -separated<br>ed text (sp | l value or<br>ace delimited) |        |

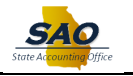

Click the Import button.

| 💶 Import Data                                                                                                |                              |                                                                 | ×          |
|----------------------------------------------------------------------------------------------------|------------------------------|-----------------------------------------------------------------|------------|
| $\leftarrow$ $\rightarrow$ $\checkmark$ $\Uparrow$ $\blacksquare$ $\Rightarrow$ This PC $\Rightarrow$ Deskto | р                            | ・ ひ Search Desktop                                              |            |
| Organize 🔻 New folder                                                                                        |                              |                                                                 | •          |
| 🖈 Quick access                                                                                               | A Name                       | ACE D22222 72000/24 D/0700                                      | ^          |
| 📃 Desktop                                                                                                    |                              | DGF_D230323_10898424_B40700.csv                                 |            |
| Downloads                                                                                                    |                              | 32223.csv                                                       | ~          |
| Bocaments                                                                                                    | ~ v <                        |                                                                 | >          |
| File name: TAX860GF                                                                                          | _D230323_T0898424_B40700.csv | <ul> <li>✓ All Files (*.*)</li> <li>Tools ▼ Import C</li> </ul> | ∼<br>ancel |

**Note**: When using this option, the first column of data must be TRANSFORMED into text before saving the Excel file:

Click the Transform Data button.

| File Origin |                    |               | Delimiter    |                |          | Data Type Detection     | г |
|-------------|--------------------|---------------|--------------|----------------|----------|-------------------------|---|
| 1252: Wes   | tern European (Wi  | ndows) *      | Comma        |                | Ť        | Based on first 200 rows | L |
| SSN         | Last Name          | First Nam     | e MI         | Wage Amount    | Under 18 |                         |   |
|             |                    |               |              | 13892.37       | N        |                         |   |
|             |                    |               |              | 12973.7        | N        |                         |   |
|             |                    |               |              | 11014.25       | N        |                         |   |
|             |                    |               |              | 7776.12        | N        |                         |   |
|             |                    |               |              | 8531.91        | N        |                         |   |
| -           |                    |               |              | 14326.48       | N        |                         |   |
|             |                    |               |              | 4573.72        | N        |                         |   |
|             |                    |               |              | 6854.36        | N        |                         |   |
|             |                    |               |              | 8323.75        | N        |                         |   |
|             |                    |               |              | 10268.63       | N        |                         |   |
|             |                    |               |              | 7235.54        | N        |                         |   |
|             |                    |               |              | 4161.58        | N        |                         |   |
|             |                    |               |              | 10061.75       | N        |                         |   |
|             |                    |               |              | 11847.42       | N        |                         |   |
|             |                    |               |              | 12642.2        | N        |                         |   |
|             |                    |               |              | 9557.46        | N        |                         |   |
|             |                    |               |              | 5297.12        | N        |                         |   |
|             |                    |               |              | 19357.84       | N        |                         |   |
|             |                    |               |              | 21919.28       | N        |                         |   |
|             |                    |               |              | 12734.82       | N        |                         |   |
| The d       | ata in the preview | has been trur | ncated due f | o size limits. |          |                         |   |

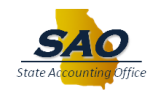

➢ Right-click on the SSN column.

| K   🙂                      | ▼ =   TAX860GF_D2303                 | 23_T089  | 3424_B40700 - Power Qu               | ery Editor                                  |                  |                   |             |                                                                                              |                                       |                                      |                                                |              |
|----------------------------|--------------------------------------|----------|--------------------------------------|---------------------------------------------|------------------|-------------------|-------------|----------------------------------------------------------------------------------------------|---------------------------------------|--------------------------------------|------------------------------------------------|--------------|
| Close &<br>Load •<br>Close | Refresh<br>Preview - Manage<br>Query | d Editor | Choose Remove<br>Columns - Columns - | Keep Remove<br>Rows * Rows *<br>Reduce Rows | Ž↓<br>Z↓<br>Sort | Split<br>Column • | Group<br>By | Data Type: Whole Number •<br>Use First Row as Headers •<br>1.022 Replace Values<br>Transform | Merge Queries  Append Queries Combine | Manage<br>Parameters •<br>Parameters | Data source<br>settings<br>Data Sources        |              |
| Queries [                  | 1] <                                 |          | ssn                                  | TerrsformColum<br>▼ A C Last Name           | nType            | s(#"Promot        | ed He       | aders",{{ <mark>"SSN",</mark> Int64.Type<br>Name                                             | }, {"Last Name", typ                  | e text}, {"F                         | irst Name",<br>▼ A <sup>B</sup> <sub>C</sub> U | ✓<br>Inder : |

Click Change Type and then Click Text.

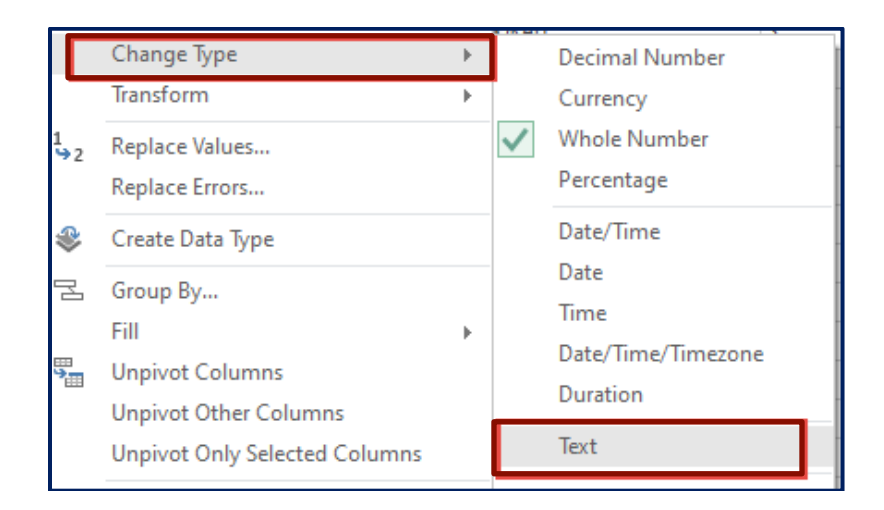

> Click the **Replace current** button.

|                                                                                                    | $\times$ |  |
|----------------------------------------------------------------------------------------------------|----------|--|
| Change Column Type                                                                                                    |          |  |
| The selected column has an existing type conversion. Would you like<br>to replace the existing conversion, or preserve the existing conversion |          |  |
| and add the new conversion as a separate step?                                                                                                 |          |  |
| Replace current Add new step Cancel                                                                                                    |          |  |
|                                                                                                    |          |  |

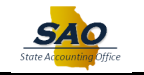

## Click Close & Load.

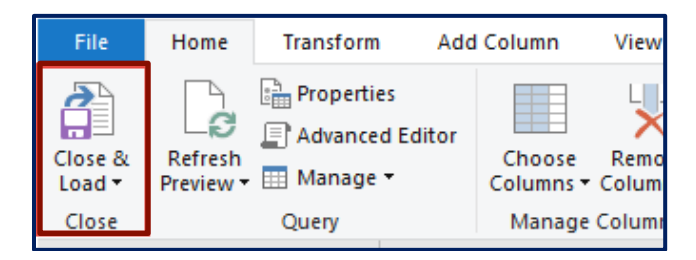

If the file appears to be correct after review, upload the original, <u>unaltered</u> file to GA DOL Employer Portal. GA DOL refers to this file as the "Wage File Only" option. This file is to be uploaded to GA DOL's Employer Portal using the following option.

| Tax and Wage Re                                                                                                    | port Selection                                                   |
|----------------------------------------------------------------------------------------------------|------------------------------------------------------------------|
|                                                                                                    |                                                                  |
| The current processing period is 2 <sup>nd</sup> /2023 , although you may continue to file for past quarters.<br>Please select the Quarter and Year that you wish to file for.<br>Red = InactiveNct Liable. Green = In process. Black = Not StartedComplete<br>Please select the type of report that you would like to file: |                                                                  |
| Tax and Wage Report Entry (Manual Entry 100 or less employees) <ul> <li>I have employees and wages to report.</li> <li>I have no employees and \$0 wages to report.</li> </ul>                                                                                                    |                                                                  |
| Tax and Wage File Upload (acceptable wage formats are CSV, EXCEL, and NASWA Y2K) Upload NASWA Y2K Tax & Wage file, EXCEL, or CSV Wage files. Upload employees' wage records fm<br>employee's wage records from existing EXCEL or CSV file (maximum 25,000 records per tax period). <u>Wage File L</u>                        | om an existing NASWA Y2K file or upload<br>Joload Specifications |
| Tax Report Only         O Use this option if the wage report has been filed.                                                                                                    |                                                                  |
| Upload Wage File Only (acceptable formats CSV and EXCEL) Upload Wage File. Upload employees' wage records from an existing CSV and EXCEL file. Maximum 15.000 w Attempting to upload more will result in an error.                                                                                                    | upload Wage File                                                 |
| Check Quarterly File Upload Status (available for File Upload only) O Check Quarterly File Upload Status. Creck the status of the quarterly file uploaded within the last 3 hours.                                                                                                    |                                                                  |
| Exit                                                                                                    | Continue                                                         |

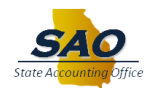

Select the CSV option when loading the file on DOL's Employer Portal.

| Wage Report File Information                             | Wasa Eila Spacifications |
|----------------------------------------------------------|--------------------------|
| Enter total wage amount for the quarter: *               | TING T IN SPECIFICATIONS |
| Select file type: * csv *                                |                          |
| Select file to be uploaded: * Choose File No file chosen |                          |
|                                                          |                          |
| Cancel Cancel                                            | Continue                 |

Once the Wage File is uploaded, the Tax Report can then be submitted.

#### **Important Notice**

If a file is rejected or has errors preventing it from being uploaded, GA DOL will send an email notifying the user of this error. The email will provide instructions on how to retrieve the error detail report to include the record that is causing the error. (See example below)

| IMPORTANT NOTICE                                                                                                    |
|----------------------------------------------------------------------------------------------------|
| The 4 <sup>th</sup> quarter 2021 wage file submitted for the submitted for the submitted for t |
| contained errors and was the refere rejected. You may access your account by logging into the Georgia Department of                                                                                                    |
| Labor Employer's Portal and selecting File Quarterly Tax and Wage Reports then choose the option to "Check Wage                                                                                                    |
| Upload Status" for error details. Please download and read the Electronic Filing Specifications carefully and use either                                                                                                    |
| Excel or CSV templates for successful submission. A corrected file must be submitted within 24 hours of this notice.                                                                                                    |
| Successful upload of a wage file is not confirmation of a completed and/or accurate tax filing.                                                                                                    |
| Please do not respond to this email as this mailbox is not monitored. For assistance, please contact the Electronic Filing                                                                                                    |
| Unit by email at UITax ElectronicFileUpload@gdol.ga.gov or call 404.232.3265.                                                                                                    |
| *** GEORGIA DEPARTMENT OF LABOR ***                                                                                                    |

If this occurs, contact the SAO Help Desk to assist with researching the error.

If any further assistance is needed, please contact the SAO Help Desk at <u>HCM@sao.ga.gov</u>.